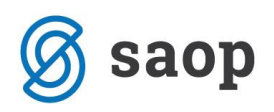

## Selitve otrok med skupinami, razredi

Konec šolskega leta običajno učenci iz 1. razreda napredujejo v 2. razred, iz 2. v 3. razred... Spremembe skupin v OST naredimo v meni Pripomočki in nato podmeni Sprememba skupin.

| <u>.</u>        | žer      |   |                         |                             |                                   |                   |                                           | <b>.</b> . |  |  |
|-----------------|----------|---|-------------------------|-----------------------------|-----------------------------------|-------------------|-------------------------------------------|------------|--|--|
| <u>O</u> bracun | Sifranti | • | Evidentiranje obrokov 👻 | E <u>v</u> idenca šolanja 🔻 | Prip                              | o <u>m</u> očki 🔻 | Nastavitve programa Po <u>r</u> očila 👻 🛓 | Zapri      |  |  |
|                 |          |   |                         |                             | <u>S</u> prememba skupin          |                   |                                           |            |  |  |
|                 |          |   |                         |                             | Sprememba statusa <u>a</u> ktiven |                   |                                           |            |  |  |
|                 |          |   |                         |                             |                                   | <u>P</u> renos po | odatkov otrok v Stranke                   |            |  |  |

## Pred obdelavo arhivirajte podatke!

**Opozorilo:** Začnite pri vrhu in 9. razred selite med Izpisane, nato 8. razred v 9. razred... Po vsaki posamezni selitvi (torej pri 9. razredu vpišete novo skupino Izpisani), kliknite na gumb Potrdi, da program obdela to spremembo, nato se ponovno vrnete v ta pripomoček in naredite enako za 8. razred, ki ga selite v 9. razred ter pritisnite gumb Potrdi. To ponovite za vse razrede, saj **morate razred "izpraznit" predno vanj selite nove otroke**.

Ko izberemo Pripomočki→Sprememba skupin se odpre opozorilo:

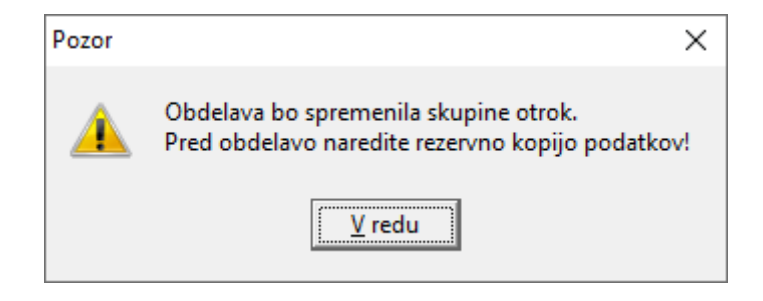

Po kliku na V redu se odpre naslednje okno:

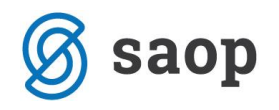

|         |       |                    |              |            |                    |                   | 14 | 4 |   | • |
|---------|-------|--------------------|--------------|------------|--------------------|-------------------|----|---|---|---|
| Skupina | Enota | Naziv skupine      | Nova skupina | Nova enota | Naziv nove skupine | Otroci v skupini  |    | • |   | - |
| 0001    | 01    | SONČNICE           |              |            |                    |                   |    |   | 1 |   |
| 0002    | 01    | MEGLICE            |              |            |                    |                   |    |   |   |   |
| 0003    | 01    | PUHCI              |              |            |                    |                   |    |   |   |   |
| 0004    | 01    | ŽAREK              |              |            |                    |                   |    |   |   |   |
| 0005    | 01    | SEVERNICA          |              |            |                    |                   |    |   |   |   |
| 0006    | 01    | MAVRICE            |              |            |                    |                   |    |   |   |   |
| 0007    | 01    | MARIBORSKI ODDELEK |              |            |                    |                   |    |   |   |   |
| 0008    | 01    | RAZVOJNI ODDELEK   |              |            |                    |                   |    |   |   |   |
| 0101    | 03    | 1P                 |              |            |                    |                   |    |   |   |   |
| 102     | 03    | 2P                 |              |            |                    |                   |    |   |   |   |
| .001    | 02    | 1A                 |              |            |                    |                   |    |   |   |   |
| 1002    | 02    | 18                 |              |            |                    |                   |    |   |   |   |
| 2001    | 02    | 2A                 |              |            |                    |                   |    |   |   |   |
| 2002    | 02    | 28                 |              |            |                    |                   |    |   |   |   |
| 3001    | 02    | 3A                 |              |            |                    |                   |    |   |   |   |
| 3002    | 02    | 38                 |              |            |                    |                   |    |   |   |   |
| 4001    | 02    | 4A                 |              |            |                    |                   |    |   |   |   |
| 1002    | 02    | 4B                 |              |            |                    |                   |    |   |   |   |
| 5001    | 02    | 5A                 |              |            |                    |                   |    |   |   |   |
| 5002    | 02    | 5B                 |              |            |                    |                   |    |   |   |   |
| 5001    | 02    | 6A                 |              |            |                    |                   |    |   |   |   |
| 5002    | 02    | 6B                 |              |            |                    |                   |    |   |   |   |
| 5003    | 02    | 6C                 |              |            |                    |                   |    |   |   |   |
| 7001    | 02    | 7A                 |              |            |                    |                   |    |   |   |   |
| 7002    | 02    | 7B                 |              |            |                    |                   |    |   |   |   |
| 3001    | 02    | 8A                 |              |            |                    |                   |    |   |   |   |
| 3002    | 02    | 8B                 |              |            |                    |                   |    | _ |   |   |
| 9001    | 02    | 9A                 | 9998         | 98         | IZPISANI ŠOLA      | Št. izbranih: 2/2 |    |   |   |   |
| 9002    | 02    | 9B                 | 9998         | 98         | IZPISANI ŠOLA      | Št. izbranih: 0/0 |    | - | - |   |
| 9998    | 98    | IZPISANI ŠOLA      |              |            |                    |                   |    |   |   |   |
|         | 99    | IZPISANI VRTEC     |              |            |                    |                   |    |   |   |   |

Preglednica skupin je sortirana po šifri skupine. V levi polovici preglednice so prikazane vse skupine. Sprememba skupin poteka tako, da najprej v levi polovici izberemo skupino, v kateri bomo aktivirali spremembo skupine: v kolono Nova skupina vpišemo šifro skupine, v katero bomo "selili" otroke. V primeru, da se obarva skupina rdeče pomeni, da trenutno ni nobenega otroka v skupini.

V koloni otroci v skupini se lahko na 🛄 odpre seznam otrok v skupini, kjer lahko izločimo otroke, ki jih

ne želimo prenesti v drugo skupino.

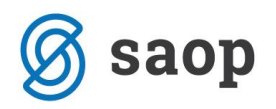

| 1  | 🕴 Saop Obrač  | un storitev - Javna us |                       | _              |    | ×      |                  |
|----|---------------|------------------------|-----------------------|----------------|----|--------|------------------|
| Ŀ  | zbor otrok za | a skupino: 0003 PU     | IHCI                  |                |    |        |                  |
|    | Naziv otro    | oka                    |                       | 🔍 🗌 🗆 Vsi zapi | si |        |                  |
|    |               | Izbrano                | •                     | Izbrano        | -  |        |                  |
|    |               | Ye                     | Ya                    | Fil            |    |        | Y                |
|    | Izbrano       | Otrok                  | 🔻 Naziv otroka        |                |    |        | ^                |
|    |               | 0001002                | ANEVSKA ANA           |                |    |        |                  |
|    |               | 0001008                | GRUM GROM             |                |    |        |                  |
| ▶  |               | 0001014                | JAKLIČ JAKA           |                |    |        |                  |
|    |               | 0001020                | MARC MARCELA          |                |    |        |                  |
|    |               | 0001025                | PAN PETER             |                |    |        |                  |
|    |               |                        |                       |                |    |        | ~                |
|    | 5             | ✓ Izberi vse           | Od <u>s</u> trani vse |                | ×  | )pusti | ✓ <u>I</u> zberi |
| Sk | rbnik         | 001                    |                       |                |    |        |                  |

V tem primeru vidimo, koliko otrok se bo preneslo v drugo skupino.

| 射 Saop Obračun storitev - Javna ustanova - Šola |         |       |                 |              |            |                    |                   | _ |   |            | ) | ×  |
|-------------------------------------------------|---------|-------|-----------------|--------------|------------|--------------------|-------------------|---|---|------------|---|----|
| Sprememba skupin / razredov                     |         |       |                 |              |            |                    |                   |   |   | $\bigstar$ |   |    |
| Γ                                               |         |       |                 |              |            |                    |                   |   | • | 4          |   | ÞI |
| Γ                                               | Skupina | Enota | Naziv skupine   | Nova skupina | Nova enota | Naziv nove skupine | Otroci v skupini  |   |   |            |   | ^  |
|                                                 | 0001    | 01    | SONČNICE        |              |            |                    |                   |   |   |            |   |    |
|                                                 | 0002    | 01    | MEGLICE         |              |            |                    |                   |   |   |            |   |    |
| Þ                                               | 0003    | 01    | PUHCI           | 0004         | 01         | ŽAREK              | Št. izbranih: 4/5 |   |   |            |   |    |
|                                                 | 0004    | 01    | ŽAREK           |              |            |                    |                   |   |   |            |   |    |
|                                                 | 0005    | 01    | SEVERNICA       |              |            |                    |                   |   |   |            |   |    |
|                                                 | 0006    | 01    | MAVRICE         |              |            |                    |                   |   |   |            |   |    |
|                                                 | 0007    | ~     | MARTER PROPERTY |              |            | 1                  |                   |   |   |            |   |    |

Če ne obstaja noben zapis otrok z novo šifro skupine (nova skupina je brez otrok), se sprememba skupine konča. Če pa nova skupina za otroke obstaja (na primer pri selitvi učencev iz 9. razreda v skupino Izpisani), nas program opozori: "Nova skupina za otroke že obstaja. Želite nadaljevati?" Po odgovoru Da se sprememba skupine konča.

Ta pripomoček lahko uporabljate tudi za selitve otrok na kodi V, torej selitve otrok v vrtcu. Prav za vrtčevske skupine se lahko odločite, da boste za vse otroke, ki jih prenašate iz stare skupine v novo skupino, zamenjali tudi program in starostno obdobje tako, da se ta dva podatka prepišeta iz šifranta skupin iz nove skupine.

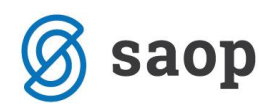

\*\*\* Navodila pripravljena z različico iCentra 2019.11.000, z naslednjimi dopolnitvami programa se navodila lahko spremenijo v skladu z objavljenimi novostmi na spletni strani: http://help.icenter.si/sl/zgodovinarazlicic in http://podpora.saop.si/ .

Šempeter pri Gorici, 7.08.2019

SAOP d.o.o.